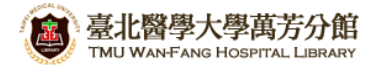

北醫萬芳分館院外連線 Proxy 設定:IE 瀏覽器

## 注意事項

- 1. 不使用電子期刊、資料庫時,請取消瀏覽器 Proxy 代理伺服器之設定(把勾勾拿掉)
- 2. 本服務限本院資訊處核發之有效電子郵件帳號可用
- 3. 本檔案以 Internet Explorer 8 為範例
- 1) 開啟 IE, 點選【工具】選擇【網際網路選項】(IE9 以上版本使用者請點擊右上的齒輪圖示)

| 🌔 臺北醫學大學             | e<br>Baata - Win  | lows Internet    | Explorer   |       |     |                                                         |           |
|----------------------|-------------------|------------------|------------|-------|-----|---------------------------------------------------------|-----------|
| 00-                  | http://library.tn | nu.edu.tw/v2/ind | ex.asp     | •     | - 🛛 | 😽 🗙 🔎 Search Results                                    | P -       |
| 檔案 (E) 編輯 (E)        | 到檢視(♥);           | 我的最愛( <u>A</u> ) | 工具(I) 説明(  | H)    |     |                                                         |           |
| 🚖 我的最愛               | 🏉 臺北醫學大           | 學圖書館             |            | - 🔂 - | 5   | - 🖃 🖶 - 網頁化 - 安全性心・                                     | IAO - 🔞 - |
|                      | ,                 |                  |            | >個人   | 借閱  | 🎦 重新開啓上次的瀏覽工作階段③                                        | n 🗠       |
| <b>書館</b><br>Library |                   |                  |            |       |     | <ul> <li>快襲封鎖程式(2)</li> <li>管理附加元件(<u>A</u>)</li> </ul> | P.        |
| 館藏查詢                 | 新書通報              | 電子資源             | 館藏資源       |       |     | 😪 離線工作(₩)<br>囫 相容性檢視(V)                                 |           |
|                      |                   |                  |            |       |     | 相容性檢視設定(B) 全螢幕(F)                                       | F11       |
| 新書通報                 |                   | ◎ 北醫             | 大學 〇 附醫    | 分站 ℃  | 萬芳  | 工具列(I)<br>瀏覽器列(X)                                       | <b>上</b>  |
|                      |                   | - Barto          | Starting & |       |     | ♠> 開發者工具①)                                              | F12       |
|                      |                   |                  | い言語        | ++4   |     | 建議的網站(①)                                                | A State   |
|                      | D GI              |                  | 7 RE       |       | ==  | 🛃 網際網路選項(0)                                             |           |

2) 進入【連線】項目,請選擇 <sup>區域網路設定(L)</sup>

| 國際網路 內容                                                                           |          | ? 🛛            |
|-----------------------------------------------------------------------------------|----------|----------------|
| 一般 安全性 隱私權 內容                                                                     | 連線       | 程式集 進階         |
| 🔬 要設定網際網路連線,記                                                                     | 皲 [安裝] · | 。  安裝①         |
| 撥號及虛擬私人網路設定值 ——                                                                   |          |                |
| 🏐 tmu                                                                             |          | 新增(D)          |
|                                                                                   |          | 移除( <u>R</u> ) |
|                                                                                   |          | 設定③            |
| 如果您設定連線時必須設定 pro><br>選擇[設定値]。                                                     | cy 伺服器,  | 諸              |
| <ul> <li>● 永遠不撥號連線(C)</li> <li>● 網路連線不存在時撥號(W)</li> <li>● 影詰住田源部が詰ね(の)</li> </ul> |          |                |
| ● 水遼使用預設的連線(型)<br>目前的預設値: 無                                                       |          | 設成預設値(E)       |
| 區域網路 (LAN) 設定                                                                     |          |                |
| 區域網路設定不可套用到撥號递<br>上述設定來進行撥號設定。                                                    | 線。諸選     | 罩 區域網路設定(L)    |
|                                                                                   |          |                |
|                                                                                   | 錠 (      | 取消 套用(鱼)       |

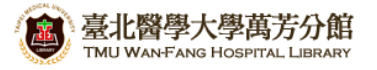

3) 在「Proxy 伺服器」區塊中<sup>,</sup>

請於位址填入:wfhpr1.wanfang.gov.tw<sup>,</sup>連接埠:3128<sup>,</sup> 並勾選「近端網址不使用 Proxy」<sup>,</sup>按下【確定】即完成設定

| 區域網路 (LAN) 設定                                      | 3   |  |  |
|----------------------------------------------------|-----|--|--|
| 自動設定<br>自動設定會取代手動設定。要確保使用手動設定,請停用自動設<br>定。         |     |  |  |
| □ 自動偵測設定(A)                                        |     |  |  |
| ■使用自動組態指令碼(S)                                      |     |  |  |
| 位址(R)                                              |     |  |  |
| Proxy 伺服器                                          | 5 I |  |  |
| ☑ 在您的區域網路使用 Proxy 伺服器 (這些設定將不會套用到撥號或<br>WPN 連線)(X) |     |  |  |
| 位址(E): r1.wanfang.gov.tw 連接埠(T): 3128 進階(C)        |     |  |  |
| ▼近端網址不使用 Proxy 伺服器(B)                              |     |  |  |
| 確定 取消                                              |     |  |  |

## 5) 重新啟動瀏覽器(FireFox),在跳出的對話框中輸入帳號密碼,即可

[使用者名稱]請輸入本院資訊室核發之有效員工編號·

[密碼]請輸入<u>西元年之出生年月日共八碼(</u>例如:民國 70 年 5 月 26 日出生,請打 19810526), 並點選[確定],完成認證

| <mark>連線到</mark> wfhpr1.w | anfang.gov.tw | ? 🛛 |
|---------------------------|---------------|-----|
| R                         |               |     |
| Squid proxy-cachin        | g web ærver   |     |
| 使用者名稱(U):<br>密碼(P):       | 2             | ~   |
|                           | 記憶我的密碼(R)     |     |
|                           | 確定            | 取消  |

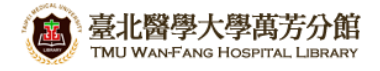

## 【使用電子資源】

## 進入北醫圖電子資源查詢頁面,三院使用者登入區,選擇[萬芳]

[帳號]請輸入本院資訊室核發之有效員工編號,

[密碼]請輸入西元年之出生年月日共八碼(例如:西元 1981年5月26日出生·請打 19810526)

| 臺北醫學大學圖書館<br>電子資源系統            | Taipei Medical University Library<br>E-Resources System                                            |
|--------------------------------|----------------------------------------------------------------------------------------------------|
|                                | English   圖書館                                                                                      |
| 學校使用者登入                        | ₩ 系統説明                                                                                             |
|                                | 本校購置之電子資源僅限北醫大體系現職教職員生、醫事人員於合法<br>範圍內使用。                                                           |
| 帳號: @tmu.edu.tw                | ① 認識方式:                                                                                            |
| 密碼:<br>登入 Guest使用者登入           | <ul> <li>學校同仁</li> <li>帳號:請輸入E-Mai/帳號(XXX@tmu.edu.tw)。</li> <li>密碼:請輸入E-Mai/之登入密碼。</li> </ul>      |
| 三院(附醫、萬芳、雙和)<br>使用者登入          | 醫院同仁     院區:請同仁選擇所屬院區     帳號:請輸入員工編號     密碼:請輸入西元生日八碼     非一校三院讀者可以Guest登入,使用免費資源。                 |
| 院區: <u>萬芳</u> ▼<br>帳號: (員工編號)  | 著作權使用權限:<br>『使用全文資料庫或電子期刊,諸遵守智慧財產權及相關規定,限個人學<br>術研究或教學目的使用,不得有商業行為及連續大量有系統下載或列印,<br>違反者須自負相關法律責任。』 |
| 密碼: (西元生日)                     | • 帳號申請以及密碼問題<br>請按此。                                                                               |
| Guest使用者登入                     | ● 到校(院)之校(院)外使用者,諸利用以下帳號登入:<br>北醫大 北醫附醫 萬芳醫院 雙和醫院<br>帳號:tmu 帳號:tmuh 帳號:wanfang 帳號:shh              |
| 第一次登入讀者請在登入後選<br>擇您的院區、單位、身份別。 |                                                                                                    |
|                                |                                                                                                    |